# 關於本指南

本指南提供設定 D-Link 智慧型交換器的的說明,請注意 您購買的產品可能與下列說明有些許差異。

更多關於您的交換器細節資訊、配件、設定網連接路與技術規格,請參閱產品包裝中的使用手冊。

# 步驟1-打開包裝

小心打開包裝後,請參閱包裝內容物資料,確認所有品項 數量正確以及均正常沒有損壞,假如有任何品項遺失或損 壞,請聯絡當地的零售商更換。

- D-Link Web 智慧型交換器。
- 機架固定架。
- 電源線。
- 使用手冊光碟片(包含 SmartConsole Utility program)。
- 多國語言版設定指南。

# 步驟2-交換器安裝

爲了讓交換器安裝與運作安全,建議您以下幾件事情:

- 檢查電源線的外表,並確認 AC 電源連接插頭是安 全的。
- 請確認交換器周圍為適當的通風散熱環境。
- 不要放重物在交換器上。

## 桌上型或架上行安裝

當安裝交換器在桌上或架子上,產品包裝內的橡膠腳墊請 安裝至交換器底部的四個角落,讓交換器與桌面有適當的 通風空間。

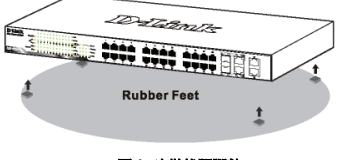

圖 1. 安裝橡膠腳墊

## 機架安裝

交換器可以安裝在 EIA 標準尺寸的 19 时機架,安裝時, 請將利用螺絲將機架固定架固定鎖緊在交換器的側面(兩 邊均要安裝)。

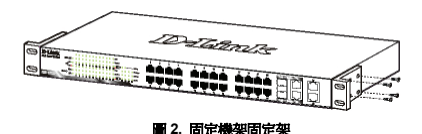

然後,使用包裝內所提供的螺絲,將交換器鎖到機架上 面。

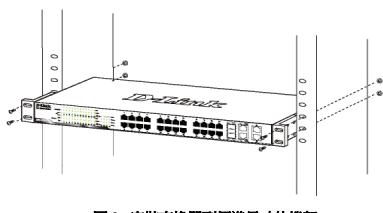

#### 圖 3. 安裝交換器到標準尺寸的機架

# 步驟3-將AC 電源線連接至交換器

您可以連接 AC 電源線至交換器後方的的電源插孔(電源 插孔最好具備接地或高壓保護機制)

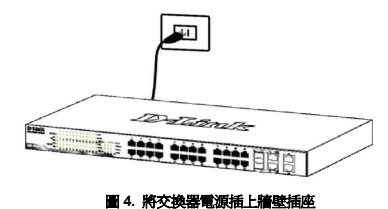

#### 電源中斷

為了預防危險,如果發生電源中斷, 請立即拔掉插座,當 電源回覆,請將電源插上。

# 管理設定

#### D-Link Web 智慧型交換器使用 Web-based

Management Utility,可以經由設備上的任何網路連接埠 管理,或可以透過任何電腦使用 SmartConsole Utility 進 行管理。

假如您僅想要管理一部 D-Link Web 智慧型交換器,Web-Based Management Utility 將會是比較好的選擇,每部交 換器會取得自己的 IP 位址,可以讓 Web-Based Management Utility 或 SNMP 網路管理者或電腦在相同 的 IP 網段進行通訊溝運之用。

假如您要管理多部Web智慧型交換器,SmartConsole Utility會是比較好的選擇,使用SmartConsole Utility, 您不需要更換您電腦的IP位址,即可輕鬆開始進行多部 智慧型交換器的初始設定,請參考接下來Web-Based Management Utility與SmartConsole Utility的詳細安 裝說明。

## Web-based Management Utility

設備成功安裝後,您可以設定交換器、監控LED面板顯示 與使用Netscape Navigator (6.2或以後版本)或Microsof<sup>®</sup> Internet Explorer (5.0或以後版本)進行圖形化統計資料 顯示。

開始 Web 設定您的交換器時,您需要以下的設備:

- 電腦具備提供 RJ-45 介面乙太網路卡。
- 標準乙太網路線。

## 步驟 1

使用標準網路線連接電腦網路卡與交換器前方任何網路 埠。

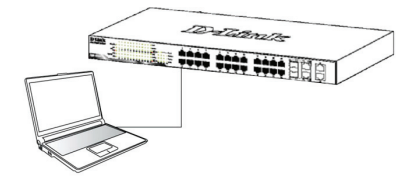

圖 6. 連接乙太網路線

# *步驟* 2

電腦要登入與設定交換器,必須與交換器在同一個網段, 舉例來說,假如交換器的 IP 是 192.168.0.1,電腦的 IP 位 址必須為 192.168.0.x(x 需要介於 2 與 254 中間),子網 路遮罩為 255.255.255.0。

開啓您的瀏覽器,在 URL 欄位輸入 <u>http://192.168.0.1</u> (原廠設定值),接著按下<Enter>。

| Fi  | le I  | Edit | Vie           | w    | Fa   | vorite | 85 | Tools | Help   |           |         |
|-----|-------|------|---------------|------|------|--------|----|-------|--------|-----------|---------|
| 4   | = Bac | k •  | $\Rightarrow$ | ٣    | ۲    | \$     | 3  | Q     | iearch | Ravorites | History |
| Add | fress | 1    | http:         | //19 | 2.16 | 8.0.1  |    |       |        |           |         |

#### 圖 7. 在瀏覽器輸入 IP 位址 192.168.0.1

網頁設定也可以透過 SmartConsole Utility 開啓,打開 SmartConsole Utility 當出現設備列表時,雙擊該交換 器,將會自動下載設定至您的瀏覽器中。

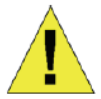

注意:交換器的 IP 位址原廠設定 值為 192.168.0.1、子網路遮罩為 255.0.0.0 與預設開道為 0.0.0.0。

#### 步驟3

當下面的登入視窗顯示,請在密碼欄輸入輸入"admin", 接著按下 OK 至設定主視窗畫面。

| Connect to 192.168.0.1 |                     |        |  |  |  |  |  |
|------------------------|---------------------|--------|--|--|--|--|--|
| 1                      |                     | GER    |  |  |  |  |  |
| Enter your pas         | Enter your password |        |  |  |  |  |  |
| Password               |                     |        |  |  |  |  |  |
|                        |                     |        |  |  |  |  |  |
|                        | ок                  | Cancel |  |  |  |  |  |

圖 8. 使用者認證視窗

# 步驟 4

在進入 Web-based Management Utility 之前,Smart Wizard 將會引導您快速設定一些功能,如客碼設定、 SNMP 設定與系統設定,假如您不想改變任何設定,請按 下 EXIT 離開精靈並進入 Web-based Management Utility。關於 Smart Wizard 更詳細的功能,請參閱使用手 冊中的 Smart Wizard 文件說明。

## SmartConsole Utility

產品提供 SmartConsole Utility 程式,可以利用它經由電 腦搜尋與該電腦相同 L2 網段的交換器,這個工具僅支援 使用 Windows 2000、XP 與 Vista x64/86 作業系統的電 腦,安裝 SmartConsole Utility 有兩種方式,一是透過安 裝光碟片自動執行,另一種是手動安裝。

注意:請在安裝最新版 SmartConsole Utility 前,確認移 除任何現在在電腦的 SmartConsole Utility。

## 方式1:透過安裝光碟片自動執行 SmartConsole Utility ,請依據下面幾個步驟安裝。

- 1. 將 Utility 光碟片放入您電腦的光碟機中。
- 2. 自動執行程式將會彈出自動執行。
- 點選"Install SmartConsole Utility"按鍵,安裝精靈 將會引導您設定過程。
- 成功安裝 SmartConsole Utility後,您可以透過點選開始 > 程式集 > D-Link SmartConsole Utility 開啓 Utility。
- 您的電腦僅需要與智慧型交換器放在相同的 L2 網段 中,就可以透過 SmartConsole Utility 尋找到交換器。

#### 方式 2:透過手動安裝 SmartConsole Utility ,請依據下 面幾個步驟安裝。

- 1. 將 Utility 光碟片放入您電腦的光碟機中。
- 2. 在 Windows 中點選開始,選擇執行。
- 在執行對話框中,輸入 D:\D-Link SmartConsole Utility\setup.exe(D:\表示您的光碟機位址),接著 點選 OK。
- 4. 接著可以隨著螢幕的說明繼續安裝 Utility。
- 完成後,點選開始,選擇程式集 > D-Link SmartConsole Utility,打開 SmartConsole Utility。
- 連接智慧型交換器至與您電腦相同的 L2 網段,使用 SmartConsole Utility 尋找智慧型交換器。

關於SmartConsole更詳細的功能,請參閱使用手冊中的 Smart Wizard文件說明。

# 其他資訊

如果您還是遇到設定上面的問題,請參閱包裝內的使用手 冊,裡面包含非常多規則、圖表、解釋與範例,可以協助 您設定網路。 其他協助資訊,請參閱使用手冊背面的說明或線上資訊, 爲了尋找更多 D-Link 產品或行銷資訊,請連結至 http://www.dlink.com.tw,如有其他支援需求,請連結至 http://support.dlink.com.tw。

# Notes